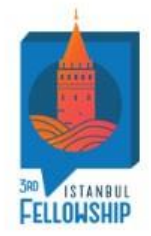

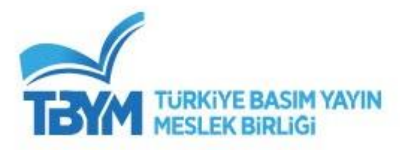

## TÜRKİYE YAYIMCI LİSTESİNE KAYIT OLMA

- <u>www.fellowship.istanbul</u> web sitemize giriş yapınız.
- Web sitemiz açıldığında sağ üst alanda yer alan Kayıt Ol butonuna tıklayınız.

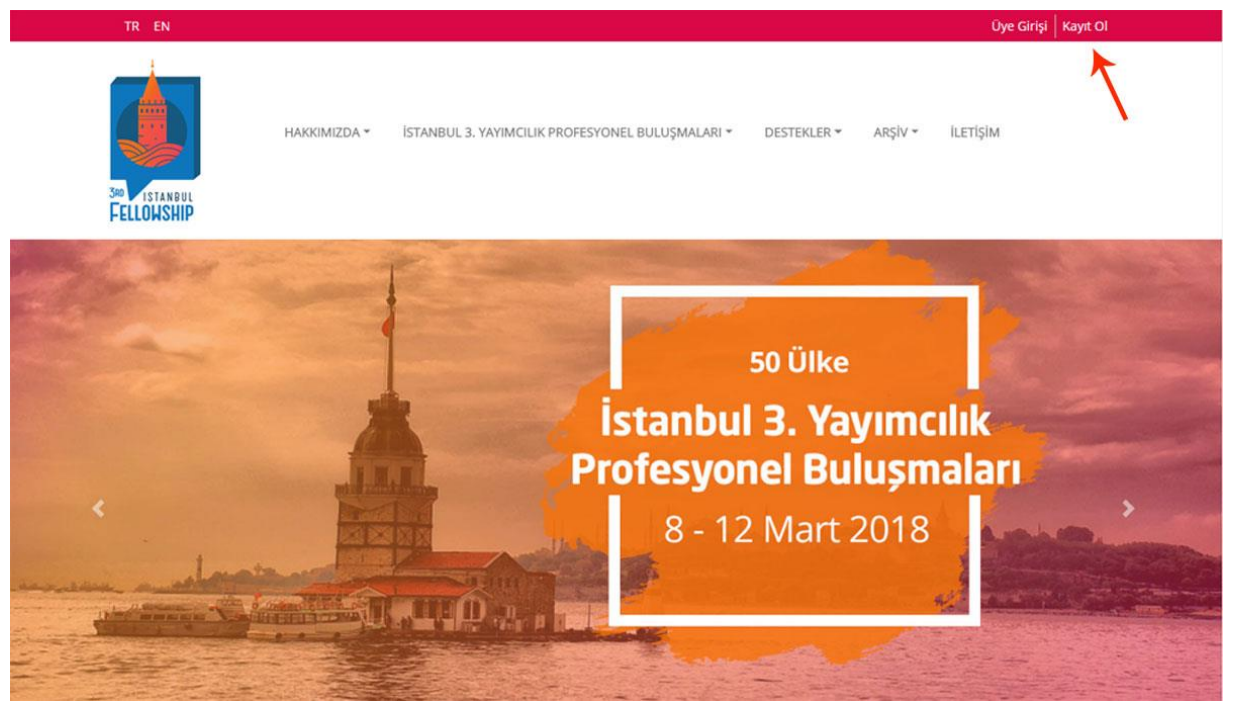

- Kayıt Ol butonuna tıkladıktan sonra açılan sayfadaki formda yer alan bilgileri doldurunuz.
- Formu doldururken **ülke seçiminiz Türkiye** olmalıdır. Türkiye haricinde bir ülke seçtiyseniz Türkiye Yayıncı Kayıt formunu doldurmanız mümkün olmayacaktır.

| 300 |          |  |
|-----|----------|--|
|     | ISTANBUL |  |
| FE  | LLOWSHIP |  |
|     |          |  |

| Å                            | Üye Ol                                                |
|------------------------------|-------------------------------------------------------|
|                              | Hall Miles Laboranders                                |
| Türkiye Yayıncı<br>Listesine | Inter<br>Yazılım<br>Türkiye                           |
| Kayıt Ol                     | bilgi@interyazilim.com                                |
| > Üye Girişi                 | Uyelik sözleşmesini okudum ve onaylıyorum.     Üye Ol |

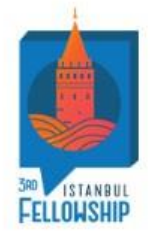

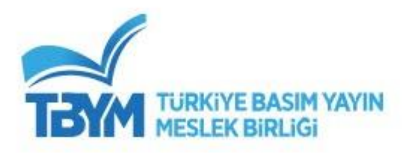

• Formu doldururken aktif olarak kullandığınız e-mail adresinizi yazınız. Giriş yaptığınız e-mail adresinize üye olma işleminizi tamamladıktan sonra bir aktivasyon linki gönderilecektir.

| TR EN                                                                                                    |                                                                                    | Üye Girişi Kayıt Ol |
|----------------------------------------------------------------------------------------------------|------------------------------------------------------------------------------------|---------------------|
|                                                                                                    | HAKKIMIZDA * İSTANBUL 3. YAYIMCILIK PROFESYONEL BULUŞMALARI * DESTEKLER * ARŞİV *  | ÎLETÎŞÎM            |
| Market Barrier                                                                                                  |                                                                                    |                     |
| Kayıt yaptı                                                                                                    | ğınız için teşekkür ederiz. Size bir hesap doğrulama maili gönderdik. Gel          | en kutunuzda        |
| 1                                                                                                    | deglise, lutren spam maillerinizi kontrol ediniz.                                  |                     |
| and the second of the first                                                                                     |                                                                                    |                     |
| AND AND A AND A AND A AND A AND A AND A AND A AND A AND A AND A AND A AND A AND A AND A AND A AND A AND A AND A |                                                                                    |                     |
|                                                                                                    |                                                                                    |                     |
| A AND                                                                                                    | HAKKIMIZDA İSTANBUL 3. YAYIMCILIK PROFESYONEL BULUŞMALARI DESTEKLER ARŞİV İLETİŞİN |                     |
| TURKIYE BASIM YAVI                                                                                              |                                                                                    | f @ ¥               |
| Copyright@2017 TÜRKİYE BASIM                                                                                    | YAYIN MESLEK BİRLİĞİ - Her hakkı saklıdır.                                         |                     |

• Mesajda belirtildiği gibi e-mail adresinize giriş yapıp, **istanbul fellowship** tarafından gönderilen **onay mesajını açarak Hesabımı doğrulamak istiyorum** yazsına tıklayınız.

## E-posta Doğrulama

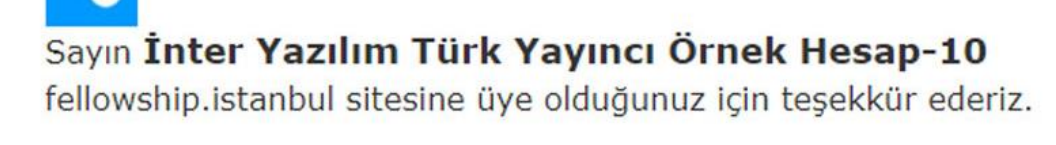

Üyelik işlemini tamamlamak için, lütfen e-mail adresinizi onaylayın.

## Hesabımı doğrulamak istiyorum 🔶 🗕

Saygılarımızla, Türkiye Basım Yayın Meslek Birliği

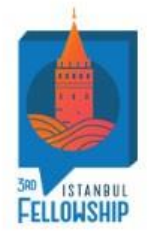

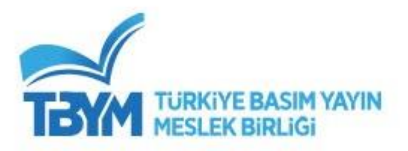

Hesabımı doğrulamak istiyorum yazısına tıklayınca karşınıza Üyeliğiniz Başarılı Bir Şekilde
 Onaylanmıştır yazısı gelecek.

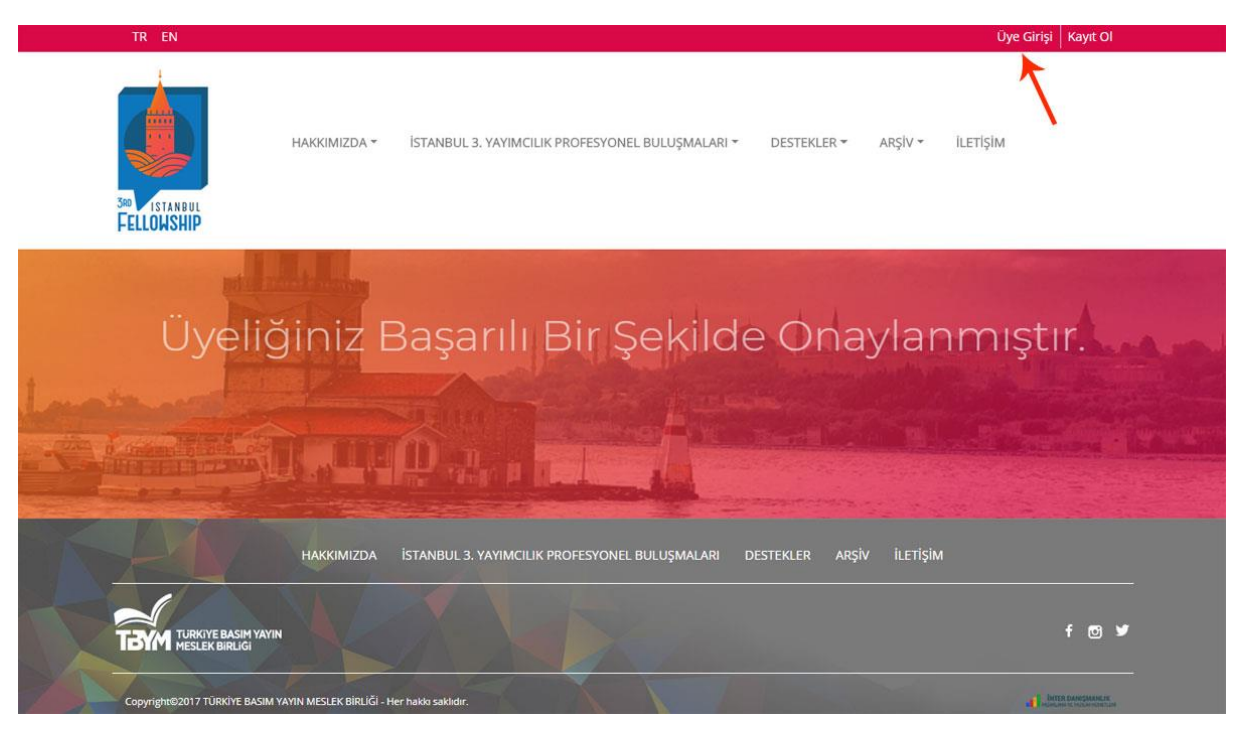

- Sayfanın sağ üst kısmında yer alan Üye Girişi butonuna tıklayınız.
- Üye girişi ekranındaki alanlara kayıt olurken giriş yaptığınız e-mail adresinizi ve şifre bilginizi girerek Giriş butonuna basınız.

|                                            | Üye Girişi                                                 |                                |
|--------------------------------------------|------------------------------------------------------------|--------------------------------|
|                                            |                                                            | ALGORIAN                       |
| Türkiye Yayıncı<br>Listesine<br>Kayıt Olun | bilg@interyazilim.com eeee Beni Hatırla Giriş              | Şifremi Unuttum                |
| Üye Girişi                                 | 1                                                          |                                |
|                                            | İSTANBUL 3. YAYIMCILIK PROFESYONEL BULUŞMALARI DESTEKLER A | ARŞİV İLETİŞİM<br><b>f © ¥</b> |

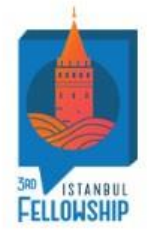

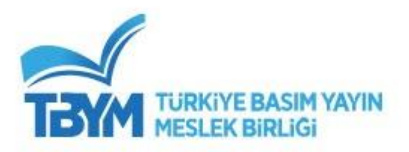

- Üye girişi yaptıktan sonra karşınıza gelen bilgilendirme mesajını dikkatlice okuyunuz.
- Daha sonra bilgilendirme mesajı altındaki Formu Doldurmak İçin Tıklayınız yazısına ya da sayfanın sağ üst kısmında yer alan Türkiye Yayıncı Listesine Kayıt Olun'a basarak formumuza ulaşabilirsiniz.

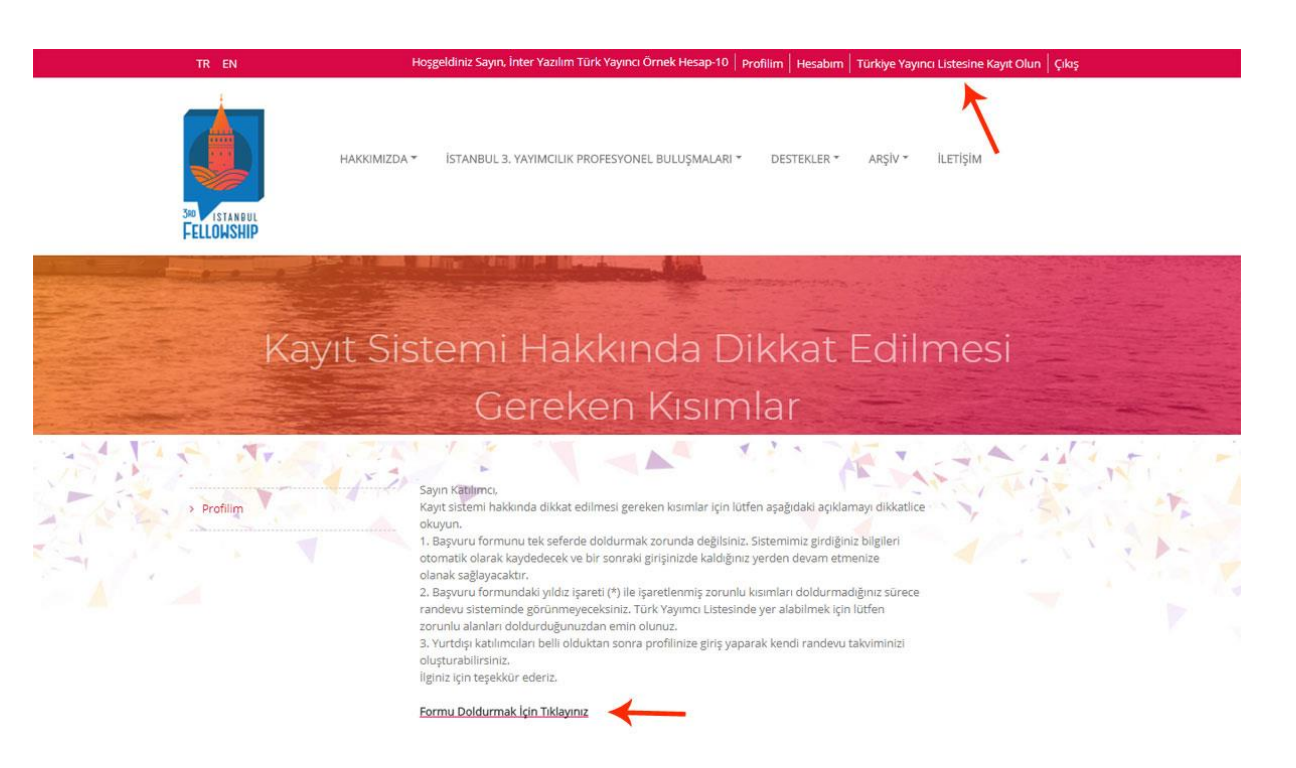

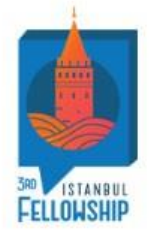

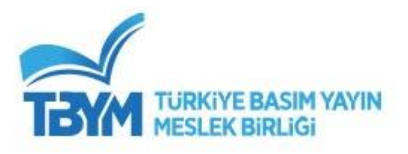

- Formumuz Genel Bilgiler , Kurum Hakkında ve Program Hakkında olarak 3 bölümden oluşmaktadır.
- Soruların sol üst köşesinde \* yıldız işareti var ise bu alan doldurulması zorunlu alan olarak belirlenmiştir. \* yıldız işareti yok ise isteğe bağlı olarak doldurabilirsiniz.

|                                         | The second second secon |
|-----------------------------------------|----------------------------------------------------------------------------------------------------|
| Türkiye Yayın                           | CI Dežeri katilmomiz, 3. Istanbul Yavimolik Profesyonel Bulusmalarina katilmak icin lütten asabidaki förmu doldurunuz.                                                                                                    |
| Listesine Kay                           | t Olun                                                                                                    |
| Profilim                                | Genel Bilgiler Kurum Hakkında Program Hakkında                                                                                                    |
| > Hesabim                               |                                                                                                    |
| Türkiye Yayıncı Listesi                 | se Kayıt Olun + Adi Soyadı                                                                                                    |
| > Çıkaş                                 | Inter Vazilm Türk Yayıncı Ornek Hesap-10                                                                                                    |
|                                         | Dosya seçilmedi                                                                                                    |
|                                         | Cinsiyetiniz © Erkek                                                                                                    |
|                                         | Kadin     Dohus Tarihi                                                                                                    |
|                                         |                                                                                                    |
|                                         | * Cep Telefonu (Lüfen başına 0 veya + koymayın. +50 yazmayınız: Örnek: 5321112233 şeklinde olmalı)                                                                                                    |
|                                         |                                                                                                    |
|                                         | inter10@ideamc.com                                                                                                    |
|                                         | Cash-                                                                                                    |
|                                         | Şehir seçiniz                                                                                                    |
|                                         | * Temsil edilen/çalışmakta olduğunuz kurum                                                                                                    |
|                                         |                                                                                                    |
|                                         | - Kurumaaki pozsyonunuz                                                                                                    |
|                                         |                                                                                                    |
| Türkiye Yayıncı<br>Listesine Kayıt Olun | Değerli katılımcımız, 3. İstanbul Yayımcılık Profesyonel Buluşmalarına katılmak için lütfen aşağıdaki formu doldurunuz.                                                                                                    |
| > Profilim                              | Genel Bilgiler Kurum Hakkında Program Hakkında                                                                                                    |
| > Hesabim                               |                                                                                                    |
|                                         |                                                                                                    |
| Turkiye Yayinci Listesine Kayit Olun    | * Kurumunuz hakkinda (Turkçe olarak yazınız.) kisa bir bilgi veriniz (kuruluş tarihi, çalışan sayısı, buyukluğu vo.).<br>İsteğe bağlı olarak kurumunuzun alanda aldığı ödüller hakkında kisa bir bilgi veriniz.                                                                                                    |
| > Çiloş                                 |                                                                                                    |
|                                         |                                                                                                    |
|                                         |                                                                                                    |
|                                         | * Kurumunuz hakkında (İngilizce olarak yazınız.) kısa bir bilgi veriniz (kuruluş tarihi, çalışan sayısı, büyüklüğü<br>uh.) terada badı olarak kurumunu turu alanda ablıdı deliler bakkında kıra bir bildi veriniz                                                                                                    |
|                                         | an'i mezi na si na an'i na manana manana anyi na manina ana na marina.                                                                                                    |
|                                         |                                                                                                    |
|                                         |                                                                                                    |
|                                         | * Yayın kataloğunuzun linkini ekleyiniz.                                                                                                    |
|                                         |                                                                                                    |
|                                         |                                                                                                    |
|                                         |                                                                                                    |
|                                         |                                                                                                    |
|                                         | //<br>Kurumunuzun türü nedir?                                                                                                    |
|                                         | Kurumunuzun türü nedir?<br>Vayınevi<br>Alens                                                                                                    |

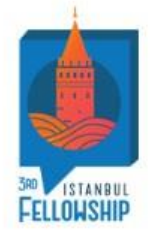

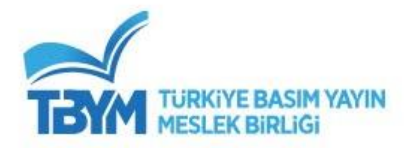

| Listesine Kayıt Olun                 |                                                                                                    |
|--------------------------------------|----------------------------------------------------------------------------------------------------|
| Profilim                             | Genel Bilgiler Kurum Hakkında Program Hakkında                                                                                                    |
| Hesabim                              |                                                                                                    |
| Türkiye Yayıncı Listesine Kayıt Olun | * İstanbul 3. Yayımcılık Profesyonel Buluşmalarına neden katılmak istiyorsunuz?                                                                                              |
|                                      | Telif alimi yapmak istiyorum Telif satişi yapmak istiyorum                                                                                                    |
| Çıkış                                | 🔲 Uluslararasi alanda yayim dünyasini tanimak istiyorum 🔲 Diğer                                                                                                    |
|                                      |                                                                                                    |
|                                      | Kurum olarak katildiğiniz Profesyonel Buluşma (fellowship) programı oldu mu? Cevabiniz "evet" ise son 3 yıl<br>katimiş olduğun profesyonel buluşmaların adlarını belirtiniz. |
|                                      | © Evet                                                                                                    |
|                                      | Hayır                                                                                                    |
|                                      | * Daha önce yurtdışından telif aldığınız kitaplar olduysa, son üç kitabın adını ve bu kitapların yayın evlerini                                                              |
|                                      | belirtiniz.                                                                                                    |
|                                      | * Daha önce yurtdışına telif sattığınız kitaplar olduysa, son üç kitabın adını ve bu kitapları hangi yayınevine<br>sattığınızı belirtiniz                                    |
|                                      |                                                                                                    |
|                                      | <ul> <li>İstanbul 3. Yayımcılık Profesyonel Buluşmaları kapsamında telif alımı, telif satımı ya da her ikisiyle de mi<br/>ilgileniyorsunuz?</li> </ul>                       |
|                                      | Telif alimiyla ilgileniyorum.                                                                                                    |
|                                      | Telif satışıyla ilgileniyorum.                                                                                                    |
|                                      | Her ikisiyle de ilgileniyorum.                                                                                                    |
|                                      | Bu yıl düzenlenecek olan İstanbul 3. Yayımcılık Profesyonel Buluşmalarında düzenlenecek olan seminerlerle<br>Telli olaratı keçev te terdik inaçılala yaşamış                 |

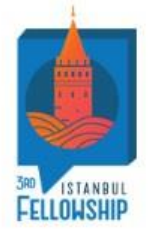

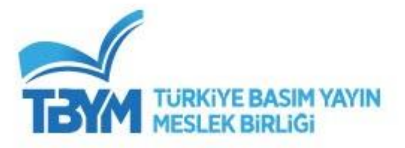

## • Her bölüm sonunda diğer bölüme geçebilmeniz ve formda doldurduğunuz alanların kayıt edilmesi için İleri – Geri tuşları yer

alır.

| Instagram             |             |        |   |       |   |       |  |
|-----------------------|-------------|--------|---|-------|---|-------|--|
| Diğer Sosyal Medy     | a Linkleri  |        |   |       |   |       |  |
| Web sitesi            |             |        |   |       |   |       |  |
| * Yayımcı sertifika   | numaranız   |        |   |       |   |       |  |
| Sektördeki deneyi     | miniz       |        |   |       |   |       |  |
| © 0-5                 |             |        |   |       |   |       |  |
| © 6-10                |             |        |   |       |   |       |  |
| I0 ve üstü            |             |        |   |       |   |       |  |
| Yabancı dil bilgisi v | /e seviyesi |        |   |       |   |       |  |
| Ingilizce             | © ç         | ok iyi | 0 | iyi   | 0 | zayıf |  |
| Arapça                | © ç         | ok iyi | 0 | iyi   | Ø | zayıf |  |
| Diğer                 |             |        |   |       |   |       |  |
| © çok iyi             | © iy        | ń      | 0 | zayıf |   |       |  |
| İleri 🔶               |             |        |   |       |   |       |  |
|                       |             |        |   |       |   |       |  |

| 63          | Vavinevi                                                                                 |
|-------------|------------------------------------------------------------------------------------------|
| 0           | Alans                                                                                    |
| 0           | Sivil Toolum Kurulusu                                                                    |
| 0           | Proje                                                                                    |
| 9           | Diğer                                                                                    |
| + Ya        | ıyınevinizin yayıncılık türü nedir?                                                      |
|             | - Genel 🗈 Akademik 📄 Edebiyat 🗎 Çocuk 💷 Tarih 🗊 Kültür 📄 Yabancı Dil Öğretimi<br>I Diğer |
| Yayı<br>Yab | nevinizin eser sayısı<br>ancı dile çevrilen eser sayınız                                 |
| Yab         | ancı dilden Türkçeye çevrilen eser sayınız                                               |
| * UI        | uslararası piyasada telif alıp sattığınız ülkeler nelerdir?                              |
|             |                                                                                          |
| G           | eri lieri                                                                                |
|             |                                                                                          |

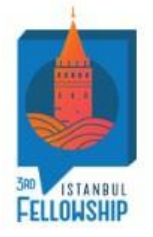

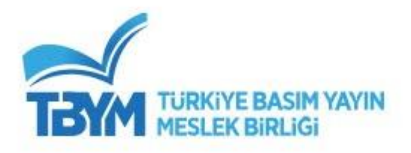

- Türkiye Yayıncı Listesine Kayıt Formunun son bölümü olan Program Hakkında alanını doldurduğunuzda formunuz otomatik olarak kayıt edilmiş olacaktır.
- İsterseniz İleri-Geri tuşlarına basarak formunuzu tekrar kontrol edebilir ya da güncellemeler yapabilirsiniz. Yaptığınız tüm işlemler İleri-Geri butonlarına bastığınız an güncellenir ve kaydedilir.

|                          | niyorsunuz?                                                                                                    |
|--------------------------|----------------------------------------------------------------------------------------------------|
| 0                        | Telif alimiyla ilgileniyorum.                                                                                                    |
| 0                        | Telif satışıyla ilgileniyorum.                                                                                                    |
| 0                        | Her Ikisiyle de ilgileniyorum.                                                                                                    |
| Bu y<br>ilgili           | ıl düzenlenecek olan İstanbul 3. Yayımcılık Profesyonel Buluşmalarında düzenlenecek olan seminerlerle<br>olarak konu ve içerik öneriniz var mi?                                                                                                    |
|                          |                                                                                                    |
| Düze                     | enlenecek olan bu seminerlerde konuşmacı olmak ister misiniz? Konuşmacı olarak katılmak istediğiniz<br>Leada konu, başlığı bakında kıra bir bilei yapabile misiniz?                                                                                                    |
|                          |                                                                                                    |
|                          |                                                                                                    |
|                          |                                                                                                    |
|                          |                                                                                                    |
|                          |                                                                                                    |
|                          |                                                                                                    |
| İstar                    | ə<br>ıbul 3. Yayımcılık Profesyonel Buluşmalarına davet etmemiz için önerebileceğiniz kurum adlarını belirtiniz.                                                                                                    |
| İstan                    | v<br>bul 3. Yayımcılık Profesyonel Buluşmalarına davet etmemiz için önerebileceğiniz kurum adlarını belirtiniz.                                                                                                    |
| İstar                    | v<br>bul 3. Yayımcılık Profesyonel Buluşmalarına davet etmemiz için önerebileceğiniz kurum adlarını belirtiniz.                                                                                                    |
| İstar                    | v<br>bul 3. Yayımcılık Profesyonel Buluşmalarına davet etmemiz için önerebileceğiniz kurum adlarını belirtiniz.                                                                                                    |
| İstar                    | v<br>bul 3. Yayımcılık Profesyonel Buluşmalarına davet etmemiz için önerebileceğiniz kurum adlarını belirtiniz.                                                                                                    |
| İstar                    | v<br>bul 3. Yayımcılık Profesyonel Buluşmalarına davet etmemiz için önerebileceğiniz kurum adlarını belirtiniz.                                                                                                    |
| İstar                    | abul 3. Yayımcılık Profesyonel Buluşmalarına davet etmemiz için önerebileceğiniz kurum adlarını belirtiniz.<br>nbul 3. Yayımcılık Profesyonel Buluşmalarını nereden öğrendiniz?                                                                                                    |
| İstar<br>İstar           | ıbul 3. Yayımcılık Profesyonel Buluşmalarına davet etmemiz için önerebileceğiniz kurum adlarını belirtiniz.<br>nbul 3. Yayımcılık Profesyonel Buluşmalarını nereden öğrendiniz?<br>TBYM web sitesinden                                                                                          |
| İstar<br>İstar<br>O      | ıbul 3. Yayımcılık Profesyonel Buluşmalarına davet etmemiz için önerebileceğiniz kurum adlarını belirtiniz.<br>nbul 3. Yayımcılık Profesyonel Buluşmalarını nereden öğrendiniz?<br>TBYM web sitesinden<br>İş arkadaşı                                                                           |
| İstar<br>İstar<br>O<br>O | nbul 3. Yayımcılık Profesyonel Buluşmalarına davet etmemiz için önerebileceğiniz kurum adlarını belirtiniz.<br>nbul 3. Yayımcılık Profesyonel Buluşmalarını nereden öğrendiniz?<br>TBYM web sitesinden<br>İş arkadaşı<br>Yayıncılık kuruluşları aracılığıyla                                    |
| İstar<br>İstar<br>O<br>O | nbul 3. Yayımcılık Profesyonel Buluşmalarına davet etmemiz için önerebileceğiniz kurum adlarını belirtiniz.<br>nbul 3. Yayımcılık Profesyonel Buluşmalarını nereden öğrendiniz?<br>TBYM web sitesinden<br>İş arkadaşı<br>Yayıncılık kuruluşları aracılığıyla<br>Sosyal mediya üzerinden         |
| İstarı<br>O<br>O<br>O    | nbul 3. Yayımcılık Profesyonel Buluşmalarına davet etmemiz için önerebileceğiniz kurum adlarını belirtiniz.<br>nbul 3. Yayımcılık Profesyonel Buluşmalarını nereden öğrendiniz?<br>TBYM web sitesinden<br>İş arkadaşı<br>Yayıncılık kuruluşları aracılığıyla<br>Sosyal medya üzerinden<br>Diğer |
| İstarı<br>O<br>O<br>O    | nbul 3. Yayımcılık Profesyonel Buluşmalarına davet etmemiz için önerebileceğiniz kurum adlarını belirtiniz.<br>nbul 3. Yayımcılık Profesyonel Buluşmalarını nereden öğrendiniz?<br>TBYM web sitesinden<br>İş arkadaşı<br>Yayıncılık kuruluşları aracılığıyla<br>Sosyal medya üzerinden<br>Diğer |